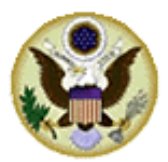

United States Bankruptcy Court Middle District of Florida

How to automatically forward Certificate of Mailing via BNC emails using Microsoft Outlook

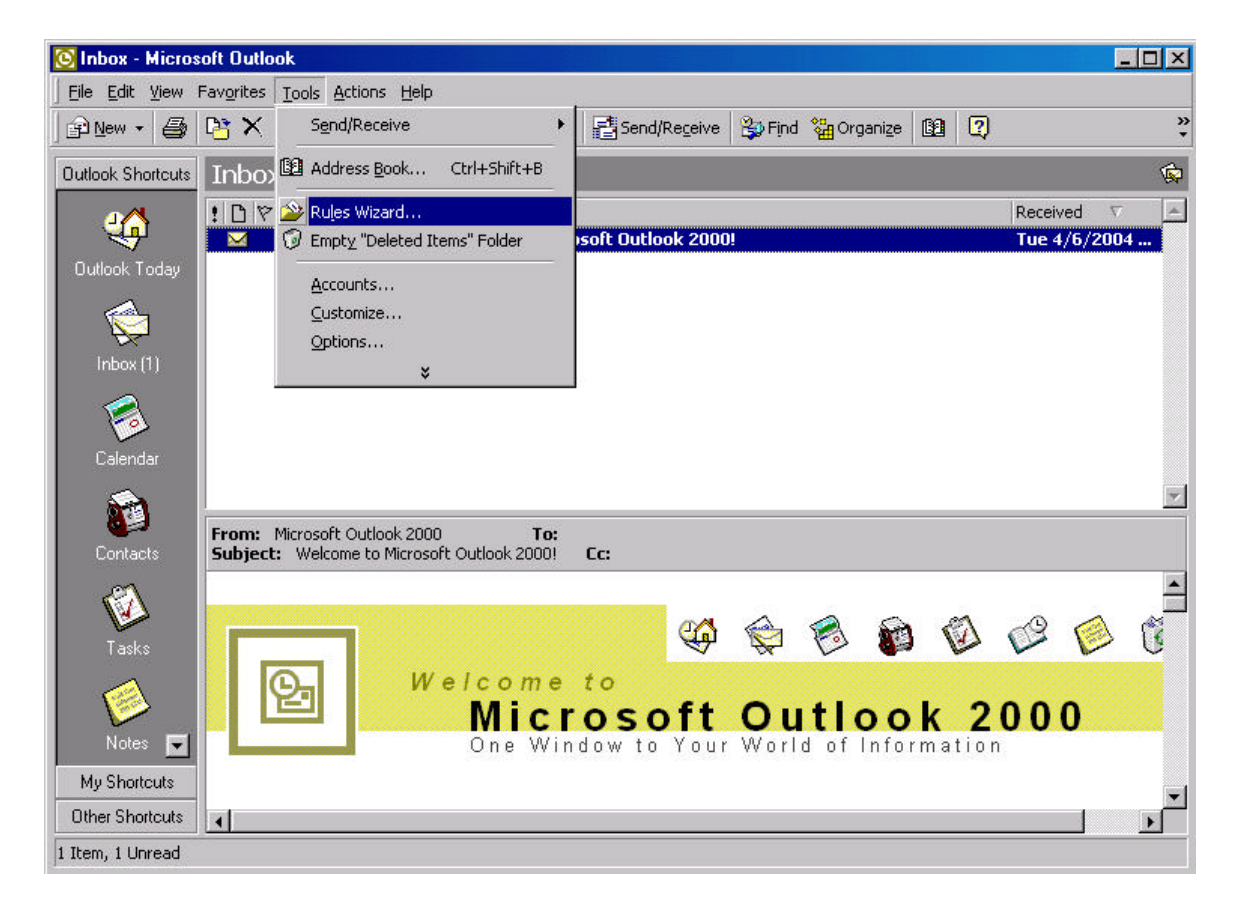

Open your Outlook program and click on Tools, then Rules Wizard.

| 😥 Inbox - Microsoft Outlook                               |                                         |
|-----------------------------------------------------------|-----------------------------------------|
| <u>Eile Edit View Favorites Tools Actions H</u> elp       |                                         |
| 🔄 🗈 New 🝷 🎒 🎦 🗙 😥 Reply 🔅 Reply to All 🔅 Forward 📑 Send/F | teceive 🙀 Find 🎇 Organize 📴 😰           |
| Outlook Shortcuts Inbox - Rules Wizard                    | ? ×                                     |
| art I D 1♥ 0 Fi Apply rules in the following order:       | Received V                              |
|                                                           | New Tue 4/6/2004                        |
| Outlook Today                                             | Сору                                    |
|                                                           | Modify                                  |
| Inbox (1)                                                 | Rename                                  |
|                                                           | Delete                                  |
| Calendar Move Up Move D                                   | pwn                                     |
| Rule description (click on an underlined value to         | o edit it):                             |
| Contacts Subject: W                                       |                                         |
|                                                           | <u> </u>                                |
| Tasks                                                     | 1 1 1 1 1 1 1 1 1 1 1 1 1 1 1 1 1 1 1 1 |
|                                                           |                                         |
|                                                           | Now Options K 2000                      |
|                                                           | hation                                  |
| My Shortcuts                                              |                                         |
| Other Shortcuts                                           |                                         |
| 1 Item, 1 Unread                                          |                                         |

Click on the "New" button

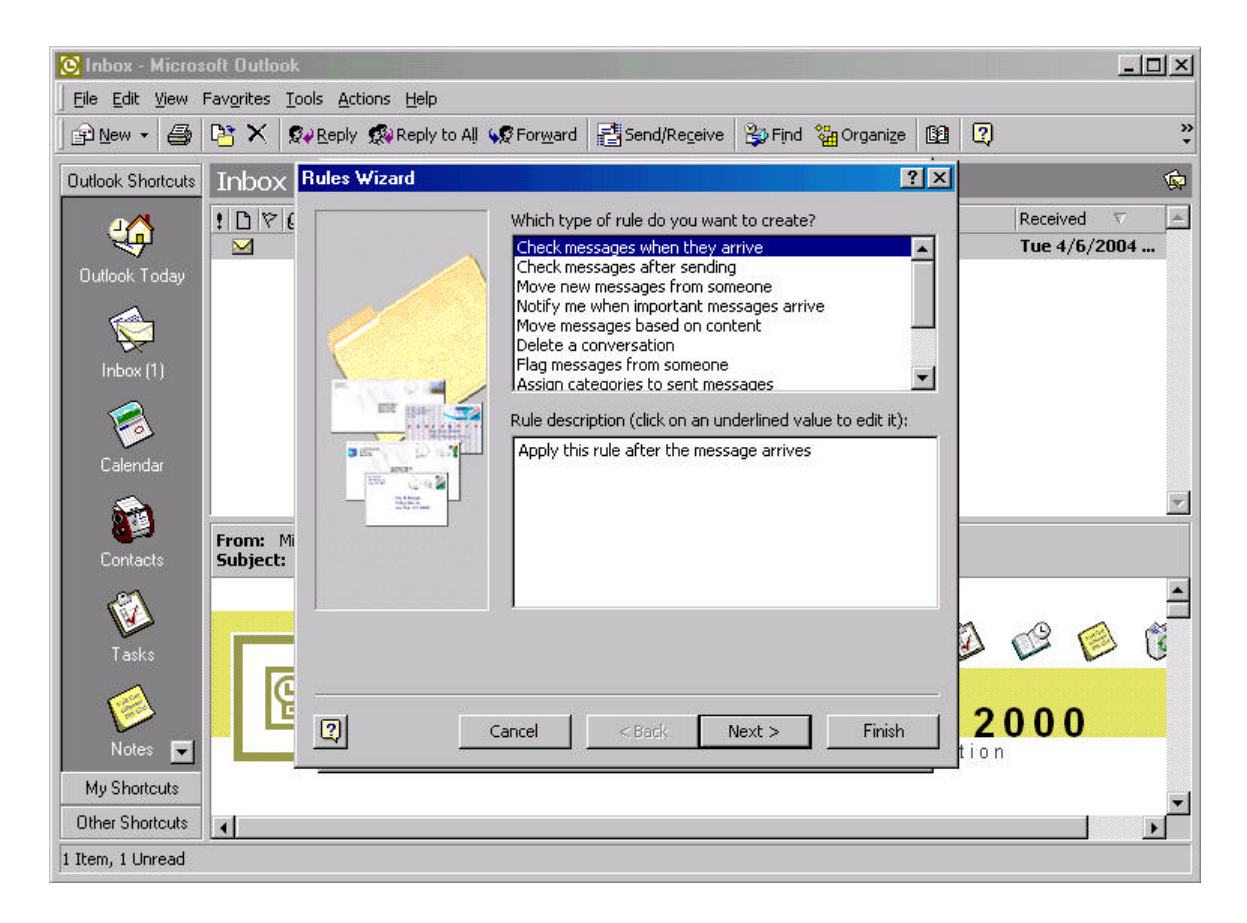

Select "Check messages when they arrive" and click on Next.

| 这 Inbox - Microsoft Outlook                                                                                                    | <u>_     ×</u> |
|----------------------------------------------------------------------------------------------------|----------------|
| Eile Edit View Favorites Iools Actions Help                                                                                                    |                |
| 🗈 New 🗸 🚭 🎦 🗙 😥 Reply 🕵 Reply to All 🦃 Forward 📑 Send/Receive 🖏 Find 🎇 Organize 📴 📿                                                                                                    | »<br>•         |
| Outlook Shortcuts Inbox Rules Wizard                                                                                                    | \$             |
| Which condition(s) do you want to check?   Outlook Today   Inbox (1)   Inbox (1) | sived V A      |
| Tasks   Notes   My Shortcuts   Other Shortcuts                                                                                                    |                |
| 1 Item, 1 Unread                                                                                                    |                |

Check the box next to "with specific words in the subject" and click Next.

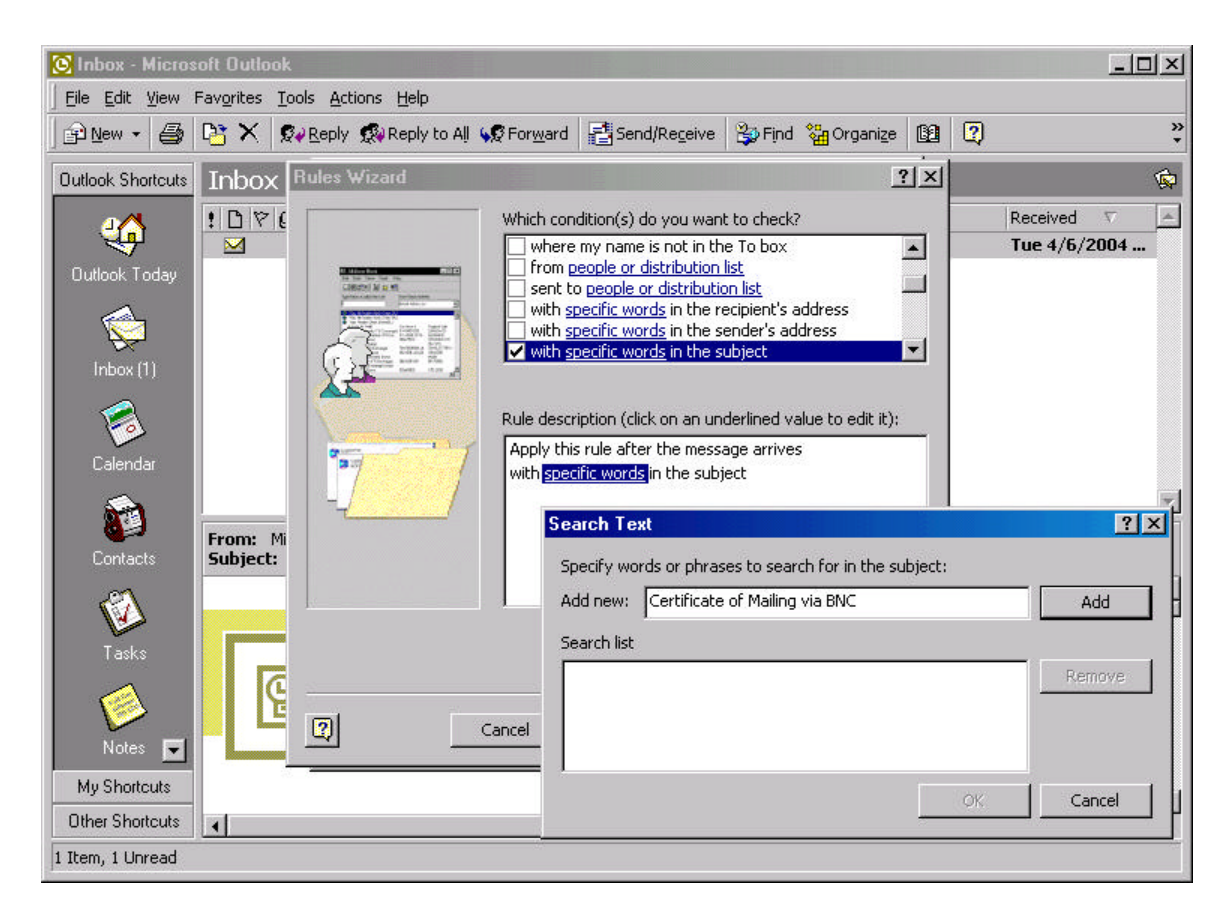

A Search Text box appears. Fill in the phrase *Certificate of Mailing via BNC* in the Add new field. After you are finished typing, click on the Add button.

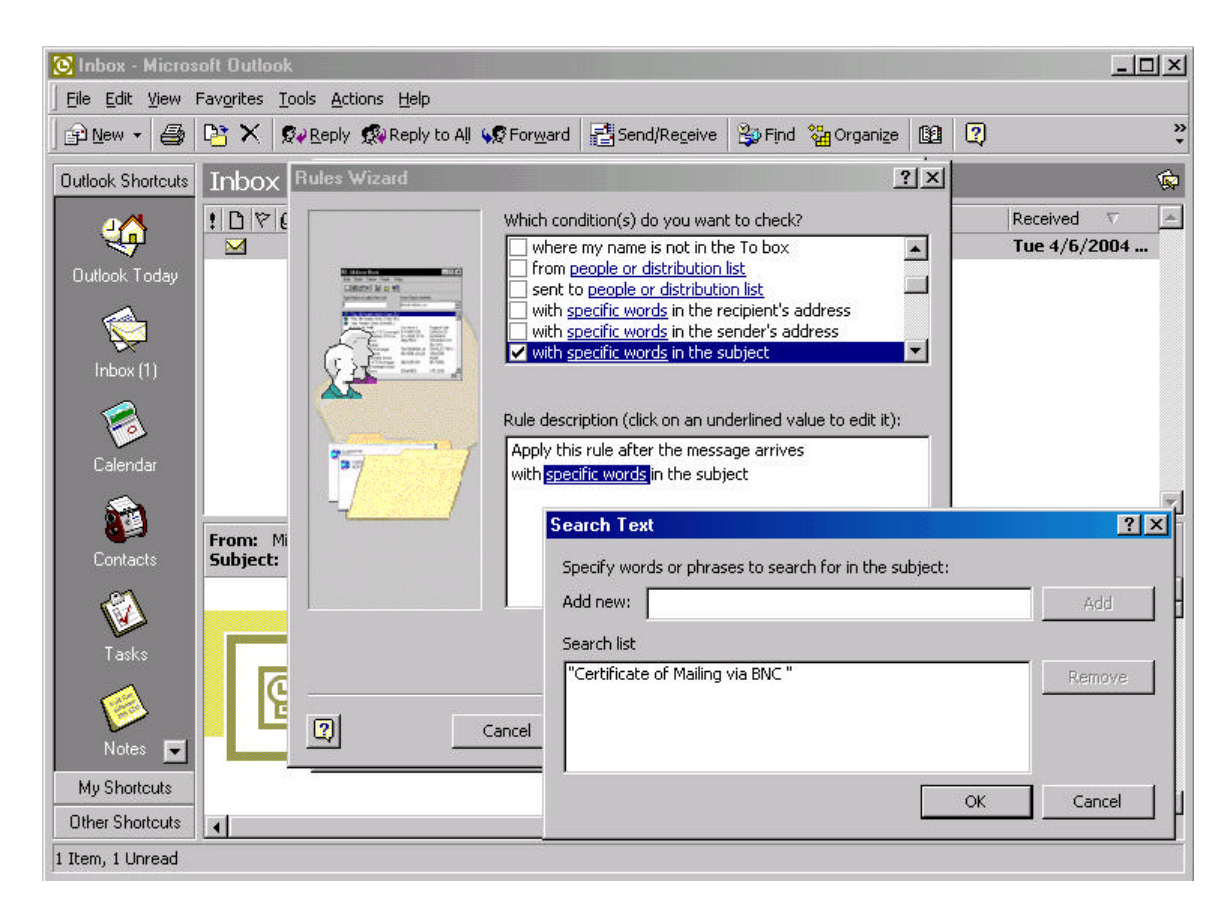

After clicking on the Add button, the Search list now contains the words "Certificate of Mailing via BNC." Click Ok.

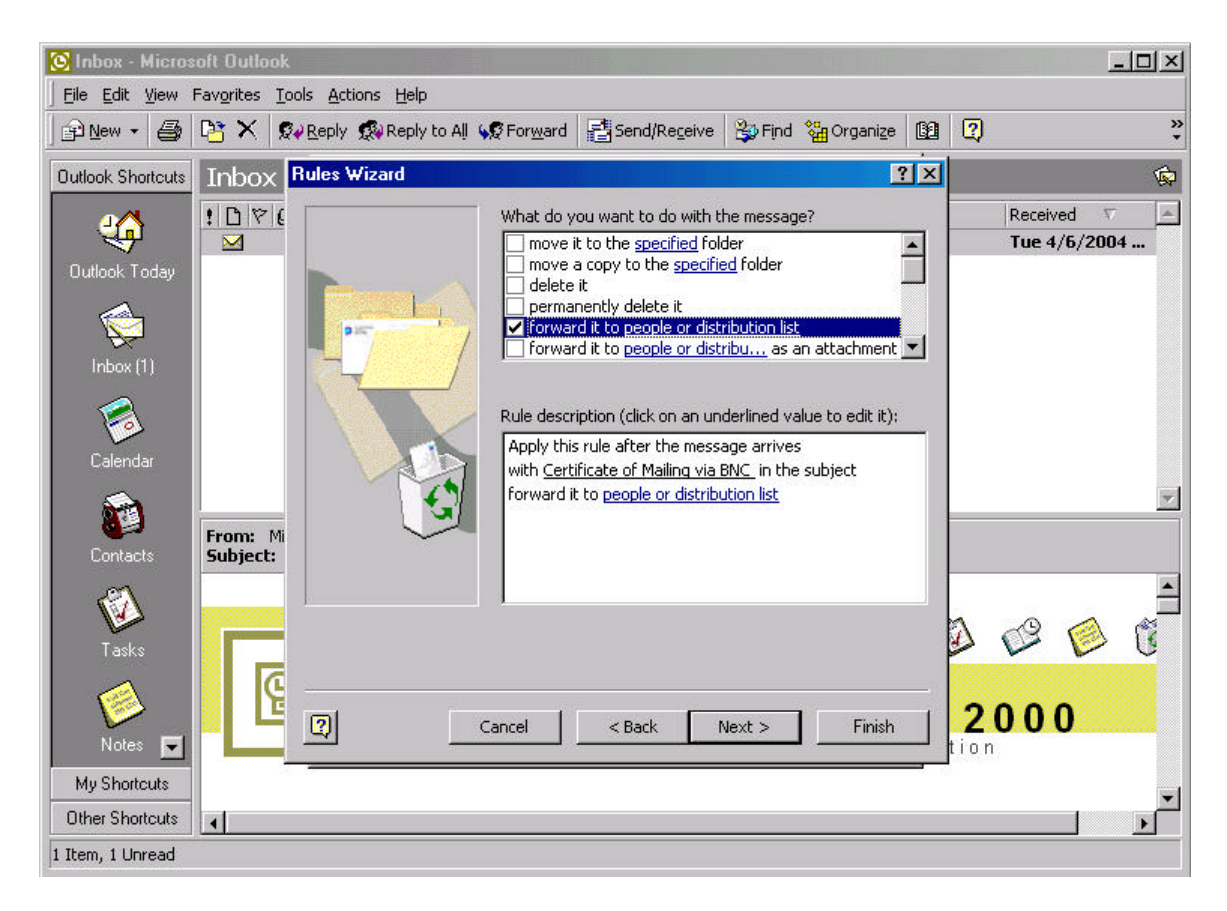

The Rule description now contains a rule for messages with the subject of Certificate of Mailing via BNC. Click on the blue people or distribution list link.

| 🕑 Inbox -   | Rules ₩izard |                                                                           | <u>? ×</u>                   |                | - <b>-</b> ×                 |          |
|-------------|--------------|---------------------------------------------------------------------------|------------------------------|----------------|------------------------------|----------|
| Eile Edit   |              | What do you want to do with the                                           | message?                     |                |                              |          |
| New 🗸       |              | move it to the <u>specified</u> folder                                    |                              | 况 Organize 🕼   | ? »                          |          |
|             |              | move a copy to the <u>specified</u>                                       | folder                       |                |                              |          |
| Outlook Shi |              | permanently delete it                                                     |                              |                | (c)                          |          |
| 4/          | •=7          | forward it to people or distribution forward it to people or distribution | ution list                   |                | Received 🗸 🔺                 |          |
| 1 😽         |              |                                                                           | an acachment                 | New            | Tue 4/6/2004 8:              |          |
| Outlook T   |              |                                                                           | ule Address                  |                |                              | ? ×      |
|             |              | Rule description (click on an uni                                         | T                            |                |                              |          |
|             |              | with Certificate of Mailing via E                                         | I ype name or select from li | st:            |                              |          |
| Inbo>       |              | forward it to people or distribu                                          |                              | Find           |                              |          |
|             |              |                                                                           | Contacts                     | -              | Specify whom to forward mess | ages to: |
| 0           | Ť            |                                                                           | Name 🛆                       | E-Mail A To -> | Bichard E Arendt             |          |
| Calend      |              | •                                                                         | E Abraham Lincoln            | abe@lin        | Abraham Lincoln              |          |
|             | р            |                                                                           | 📰 Brian Billick              | Billick@i      |                              |          |
|             |              |                                                                           | 🔚 Don Shula                  | shula@c        |                              |          |
| Contac      |              |                                                                           | George Washington            | first@wh       |                              |          |
|             |              |                                                                           | EE Hay Lewis                 | raylewis(      |                              |          |
|             |              | ancel < Back M                                                            | Ear hichaid F. Alendo        | incharu_k      |                              |          |
| Tasks       |              |                                                                           |                              |                |                              |          |
|             |              |                                                                           |                              |                |                              |          |
|             |              |                                                                           |                              |                |                              |          |
| Notes       |              | OK Cancel                                                                 |                              | <u>&gt;</u>    |                              |          |
| hin Chart   |              |                                                                           | New Contact                  | Properties     |                              | <b>F</b> |
| My Short    |              |                                                                           |                              |                |                              |          |
| Other Shor  | itcuts       |                                                                           |                              | ΟΚ             | Cancel                       |          |
| 1 Item      |              |                                                                           |                              |                |                              |          |

A window appears where you can select which people will receive the automatically forwarded messages. Click on the name of person on the left panel and then click on the To button. That name now appears on the right panel. Continue this process for each person. Once you are finished, click Ok.

Keep in mind that in order for a person to be a recipient of the forwarded BNC emails, that name must appear in your address book.

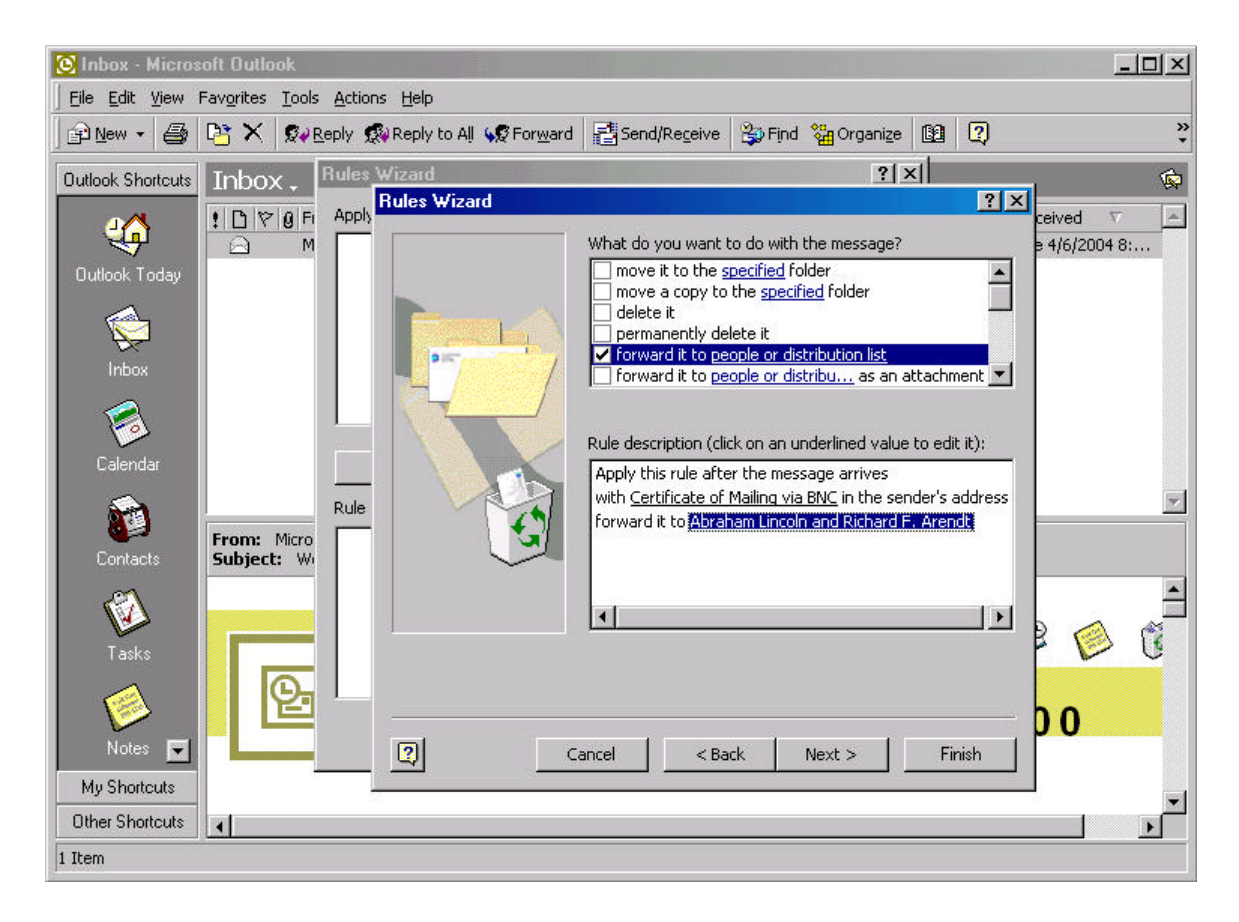

After selecting the recipient(s) of the forwarded emails, their name will appear in the *forward it to* section in the Rules Wizard. Click Next to continue.

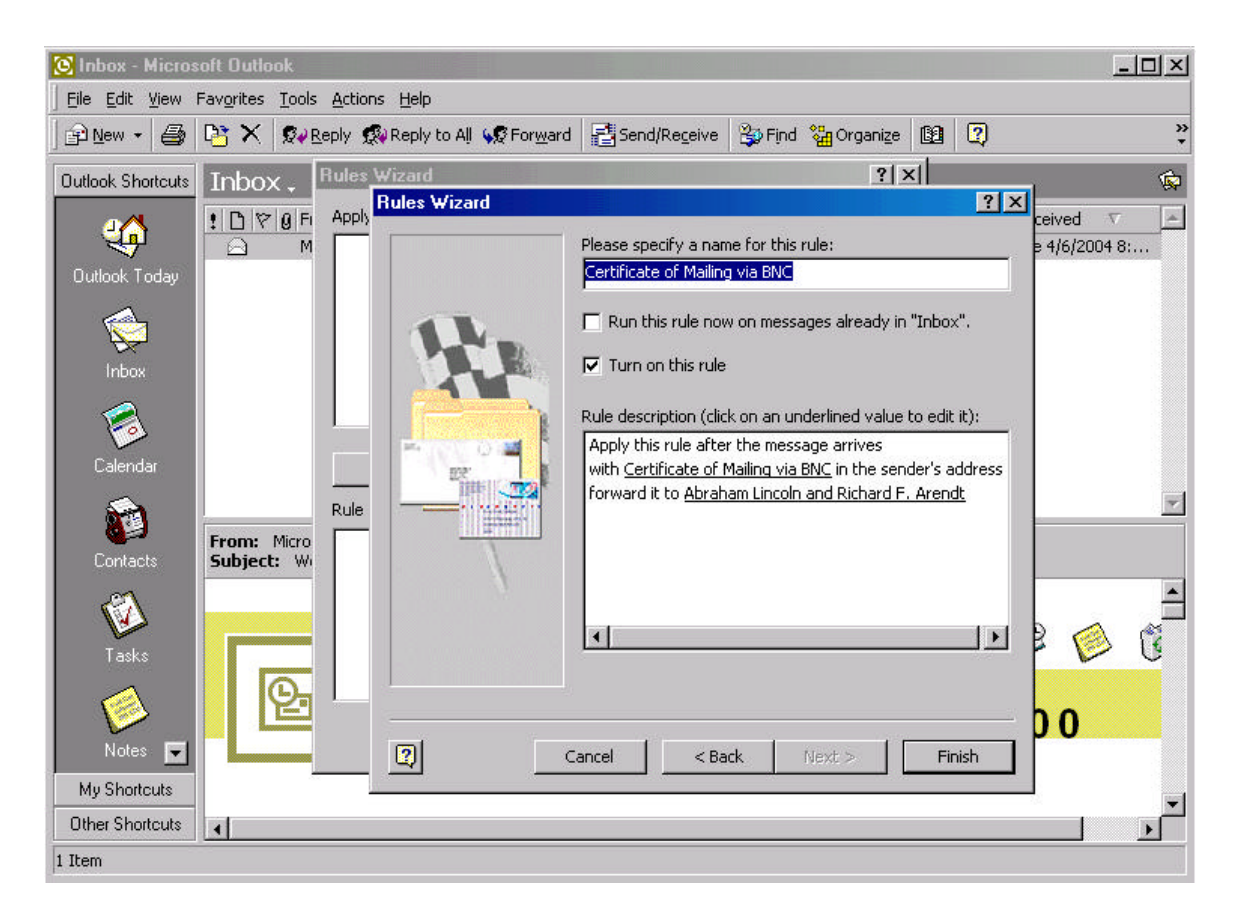

Give a specific name for the new email rule you have created. In this instance, it was named Certificate of Mailing via BNC. Also make sure that the *Turn on this rule* box is checked. Click on the Finish button.

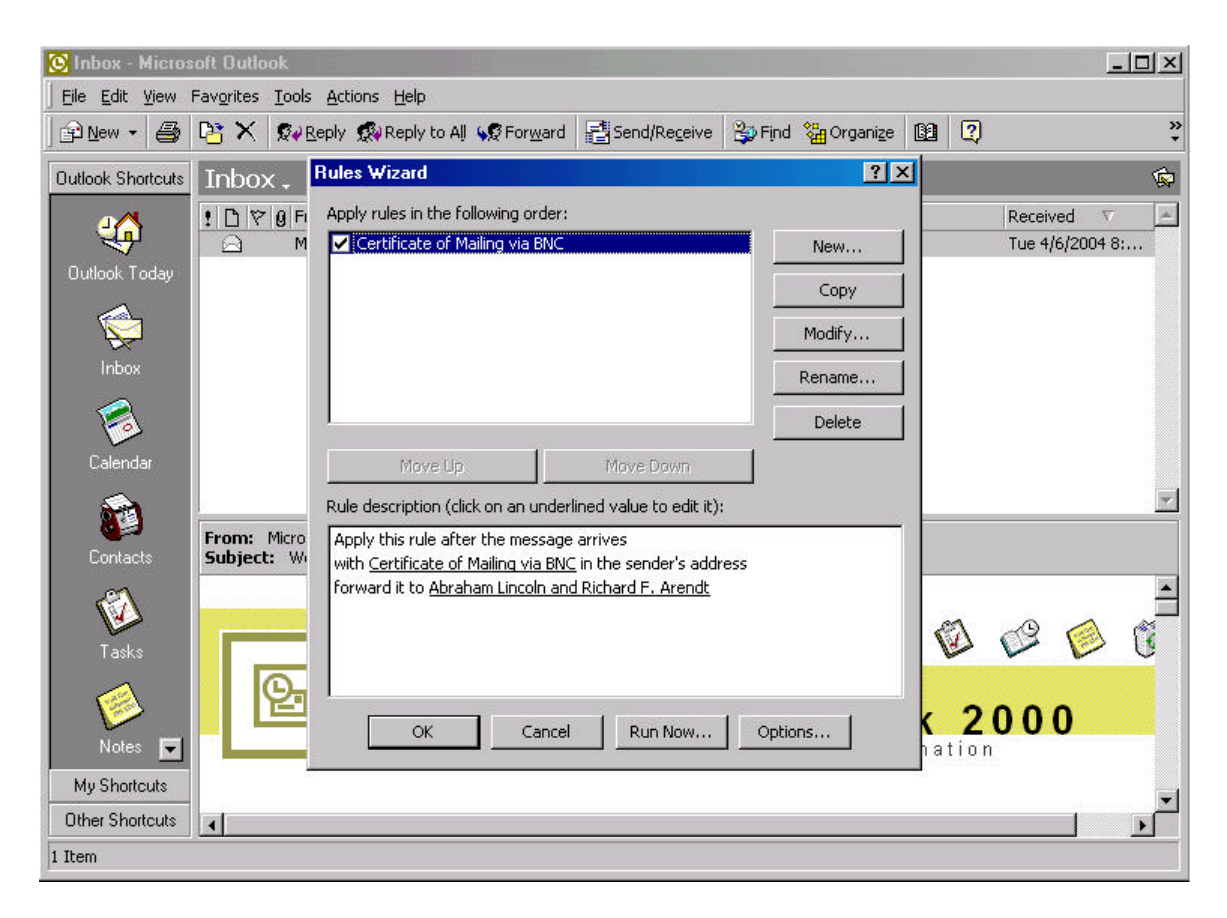

The Rules Wizard should look similar to the screen shot above. The only difference will be the name of the rule and the name of the recipients. Click on the Run Now button.

| 🖸 Inbox - Microsoft Outlook                                                                              |                                                                                                    |
|----------------------------------------------------------------------------------------------------|----------------------------------------------------------------------------------------------------|
| Eile Edit View Favorites Tools Actions Help                                                              | ?ːːːːːːːːːːːːːːːːːːːːːːːːːːːːːːːːːːːː                                                                                  |
| Outloc Apply rules in the following order:                                                               | New                                                                                                    |
|                                                                                                    | Received V                                                                                                    |
| Outd                                                                                                    | Run Rules Now ? X                                                                                                    |
| -                                                                                                    | Select rules to run:                                                                                                   |
| -                                                                                                    | Certificate of Mailing via BNC                                                                                         |
|                                                                                                    |                                                                                                    |
| Move Up     Move Down                                                                                    |                                                                                                    |
| C Rule description (click on an underlined value to edit it):                                            |                                                                                                    |
| Apply this rule after the message arrives<br>with Certificate of Mailing via BNC in the sender's address | Rule Description                                                                                                    |
| forward it to <u>Abraham Lincoln and Richard F. Arendt</u>                                               | with "Certificate of Mailing via BNC" in the sender's address<br>forward it to "Abraham Lincoln and Richard F. Arendt" |
|                                                                                                    |                                                                                                    |
|                                                                                                    |                                                                                                    |
| OK Cancel Run Now Cont                                                                                   | Run in Folder: Inbox Browse                                                                                            |
| Cancer Ramowin Opc                                                                                       | Include subfolders                                                                                                    |
| Notes 🔽 One Wind                                                                                         | Appiy rules to: All Messages                                                                                           |
| My Shortcuts                                                                                             | Run Now Close                                                                                                    |
| Other Shortcuts                                                                                          |                                                                                                    |
| 1 Item                                                                                                   |                                                                                                    |

Another screen appears and make sure that the *Apply rules to* is set to All Messages. Click on the Run Now button.

| 🚫 Inbox - Microsoft Outlook                                                                              |              |                   |          | Ŀ              |          |
|----------------------------------------------------------------------------------------------------|--------------|-------------------|----------|----------------|----------|
| Eile Edit View Favorites Tools Actions Help                                                              | ? ×          | Stand Standersein | - 160 ID | ř              | >>       |
| Apply rules in the following order:                                                                      |              | 🛱 Liua 🖓 Organis  |          |                | •        |
| Outloc                                                                                                   | New          |                   |          | Descional St.  | <u> </u> |
| 4                                                                                                    | Сору         |                   |          | Tue 4/6/2004 8 | 3:       |
| Outle                                                                                                    | Modify       |                   |          |                |          |
| 1                                                                                                    | Rename       |                   |          |                |          |
|                                                                                                    | Delete       |                   |          |                |          |
| < Move Up Move Down                                                                                      |              |                   |          |                |          |
| C Rule description (click on an underlined value to edit it):                                            |              |                   |          |                |          |
| Apply this rule after the message arrives<br>with Certificate of Mailing via BNC in the sender's address |              |                   |          |                | *        |
| forward it to <u>Abraham Lincoln and Richard F. Arendt</u>                                               |              |                   |          |                |          |
|                                                                                                    |              |                   |          |                |          |
|                                                                                                    |              | i 🖄 🔞 🕯           | a 🚳      | og 🔕           | ſ.       |
| OK Cancel Run Now                                                                                        | Options      |                   |          |                |          |
|                                                                                                    | ισσοιτ       | Outlo             | ok 2     | 000            |          |
| Notes 🔽 📕 One Wi                                                                                         | ndow to Your | ·World of Inf     | ormatio  | n              |          |
| My Shortcuts                                                                                             |              |                   |          |                |          |
| 1 Them                                                                                                   |              |                   |          |                |          |

When the Rules Wizard screen appears, click the Ok button.

| 🙆 Inbox - Micro                | soft Outlook                                                                                            | _ 🗆 🗵   |
|--------------------------------|----------------------------------------------------------------------------------------------------|---------|
| <u>Eile E</u> dit <u>V</u> iew | Favorites Tools Actions Help                                                                            |         |
| ] 🖻 <u>N</u> ew 🔹 🎒            | 📴 🗙 🙊 Reply 🙊 Reply to All 🐼 Forward 🚭 Send/Receive 😂 Find 🎇 Organize 🔯 <table-cell></table-cell>       | »<br>•  |
| Outlook Shortcuts              | Inbox.                                                                                                  | Ŕ       |
| 4                              | Image: Subject     Received       Image: Microsoft Out Welcome to Microsoft Outlook 2000!     Tue 4/6/2 | 2004 8: |
| Outlook Today                  |                                                                                                    |         |
|                                |                                                                                                    |         |
| Inbox                          |                                                                                                    |         |
| 3                              |                                                                                                    |         |
| Calendar                       |                                                                                                    |         |
|                                | From: Microsoft Outlook 2000 To:                                                                        | *       |
| Contacts                       | Subject: Welcome to Microsoft Outlook 2000! Cc:                                                         |         |
|                                |                                                                                                    |         |
| Tasks                          |                                                                                                    | گ 🍳     |
|                                | Welcome to                                                                                              |         |
| Notes 🖃                        | One Window to Your World of Information                                                                 |         |
| My Shortcuts                   |                                                                                                    | -       |
| Other Shortcuts                | <u>.</u>                                                                                                |         |
| 1 Item                         |                                                                                                    |         |

You are now set up to automatically forward Certificate of Mailing via BNC emails to the recipients you have selected from your address book.

Please keep in mind that in order for Outlook to automatically forward BNC emails, you must read your email from where the rules were created. For example, if you have multiple workstations that allow access to your email, each workstation must be set up exactly with the same rule.